# Запись на программы дополнительного образования через ЕПГУ

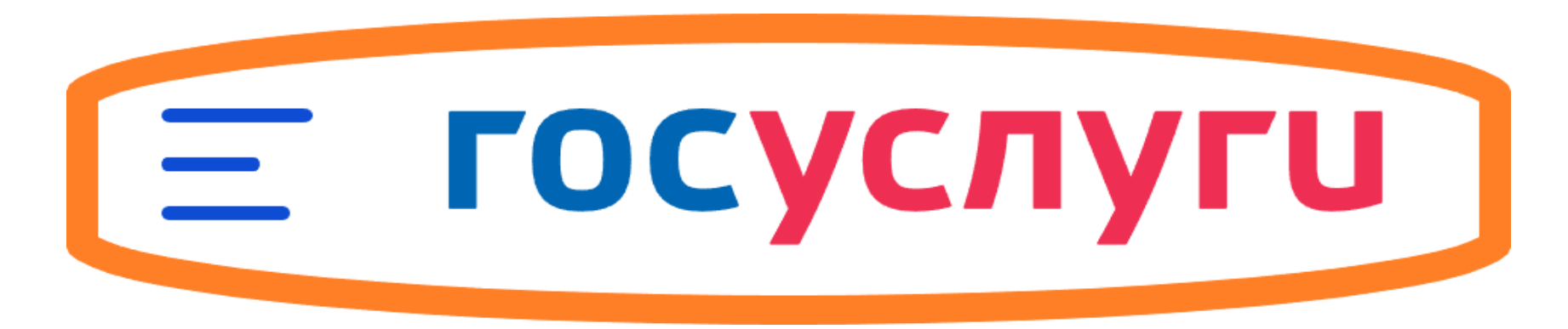

ВАЖНО:

Заявление на программу дополнительного образования может подать только зарегистрированный пользователь портала **Госуслуг** 

https://www.gosuslugi.ru

Учетная запись портала Госуслуг должна иметь статус «Подтвержденная».

## 1. Откройте сайт «Госуслуг» и войдите в «Личный кабинет»

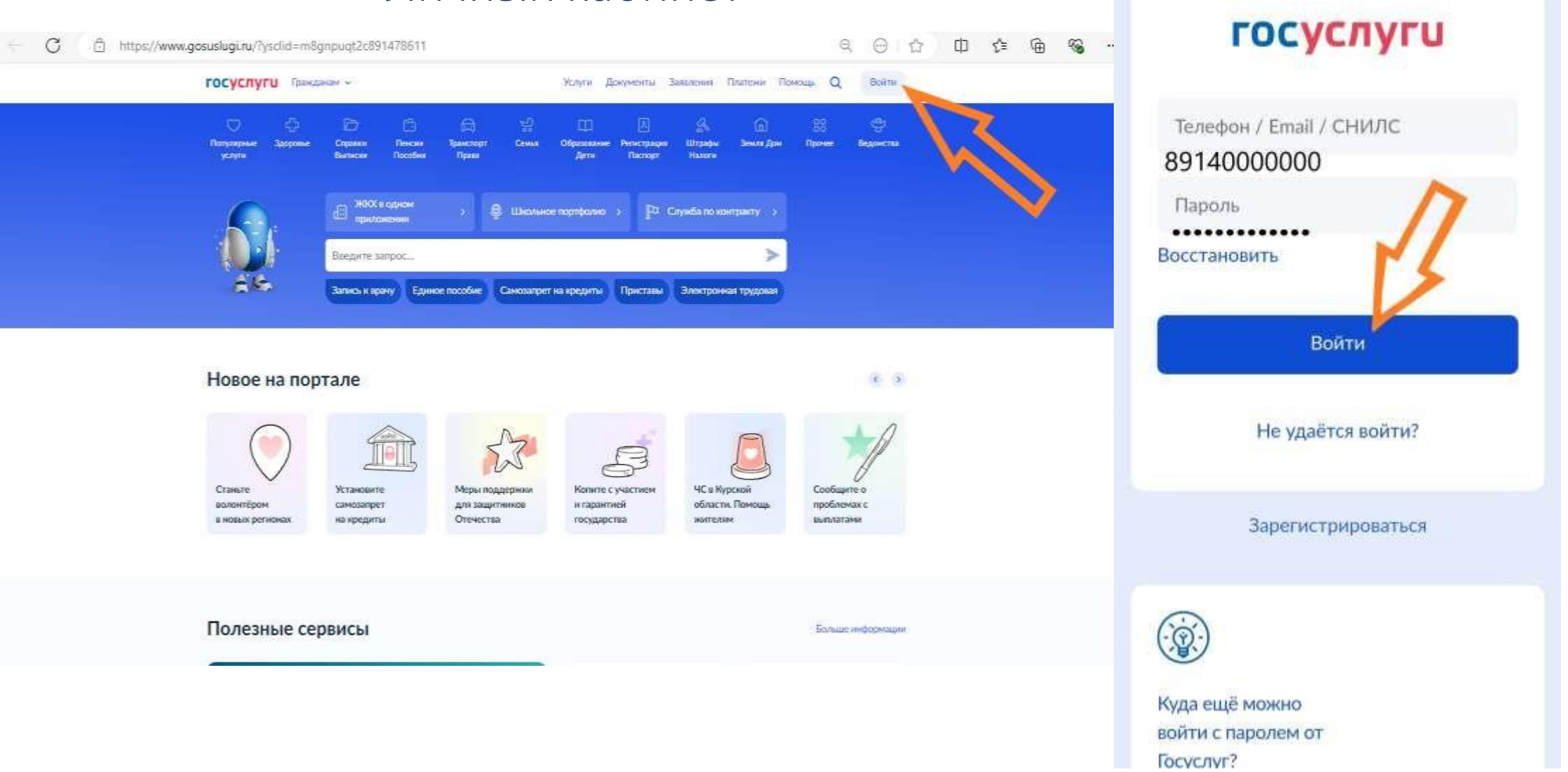

Авторизация

#### 2. Выберите раздел «Образование Дети»

## 3. Выберите «Запись на программу дополнительного образования» (компьютер)

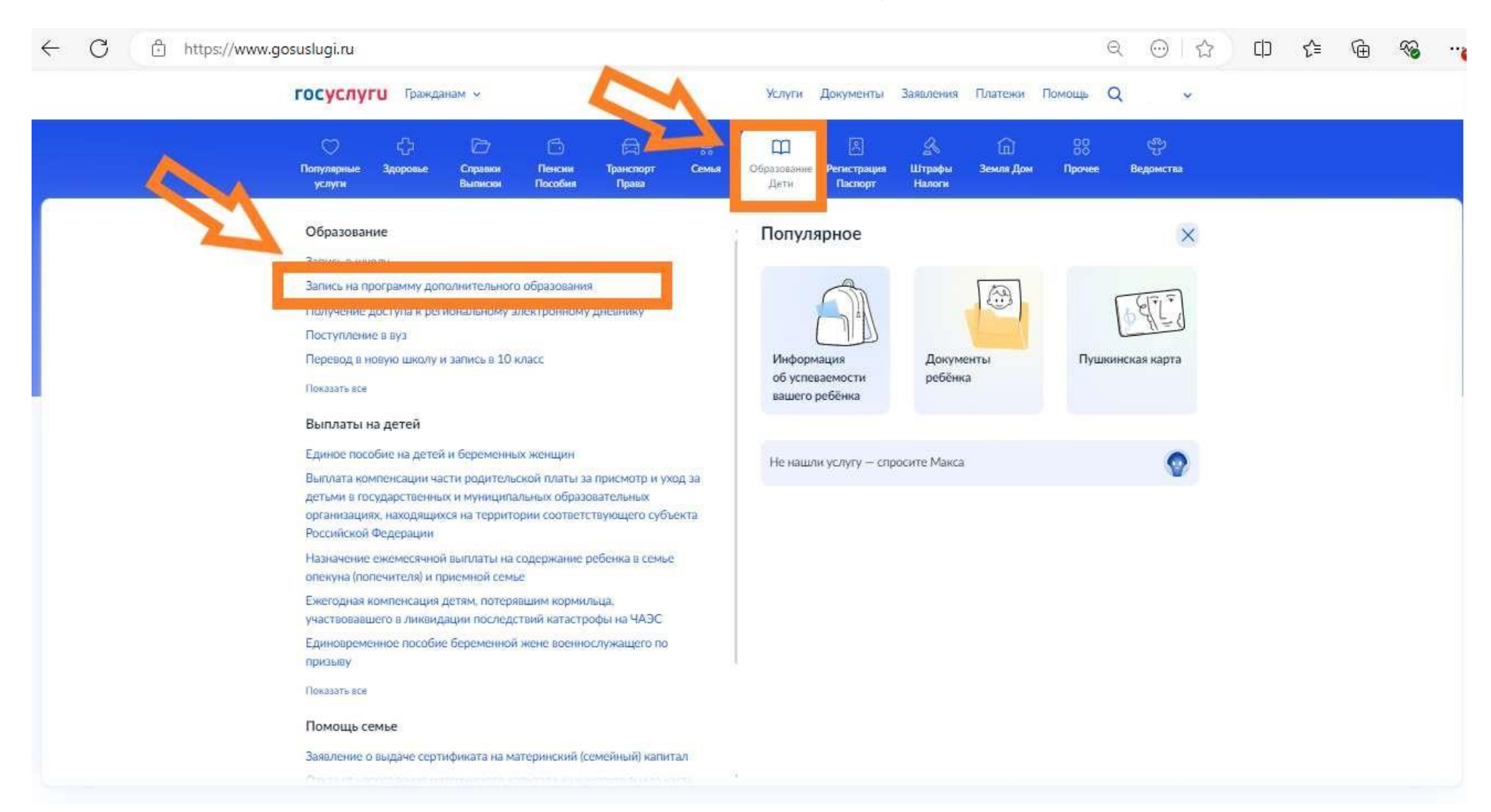

### Выберите раздел «Образование Дети» Выберите «Запись на программу дополнительного образования» (телефон)

NUMBER OF TRADE

DOKYMONT:

| 0                                                                    |                                     | Q 0                 | (госкан)    |
|----------------------------------------------------------------------|-------------------------------------|---------------------|-------------|
| Запись к врачу                                                       | Единое пос                          | юбие                | Самозапрет  |
| Обловите приложение                                                  |                                     |                     | Historyagan |
| Нет задолжени<br>уточните данные                                     | ностей                              |                     |             |
| Ознакомьтесь<br>Получен коммента<br>Запись на програм<br>образования | с ответс<br>рий от вед<br>му дополн | омства<br>ительного | ,           |
| ознакомиться                                                         |                                     |                     |             |
| Документы для                                                        | а предъя                            | вления              |             |
| Пасперт Гинс                                                         | сссн                                | клс                 | Bce         |
| 68                                                                   | .0.                                 | 63                  | ۵           |

| Услуги              |        | <ul> <li>Образование Дети</li> </ul>                       |   |
|---------------------|--------|------------------------------------------------------------|---|
|                     |        | Запись в школу                                             | > |
|                     | 2<br>X | Запись на программу дополнительного<br>образования         | > |
| Справки Выписки     | 2      | Получение доступа к региональному<br>электронному дневнику | 2 |
| Пенсии Пособия      | 3      | Поступление в вуз                                          | Ø |
| 🚍 Транспорт Права   | >      | Перевод в новую школу и запись в 10<br>класс               | × |
| 😪 Семья             | 3      | Расторжение договора на обучение в<br>кружке или секции    | > |
| 🖽 Образование Дети  | 2      | Код будущего                                               | Ľ |
| Регистрация Паспорт | ,      | Цифровые профессии                                         | ß |
|                     | 6      | Школьное портфолио                                         | Ø |
|                     | 100    |                                                            |   |

### 4. Заполните все необходимые параметры, следуя подсказкам Важно! Выбрать регион «Калининградская область»

| ttps://www.gosuslugi.ru/600316/1/form |                                                                                                    | - month                   | < Назад                                                  |
|---------------------------------------|----------------------------------------------------------------------------------------------------|---------------------------|----------------------------------------------------------|
| <b>ГОСУСЛУГИ</b> Гражданам •          | Услуги Документы Заявлени                                                                                                    | В каком регионе вы хотите | В каком муниципалитете вы хотите выбрать кружок?         |
|                                       | < Назад                                                                                                    | выбрать кружок?           | Мунациалитит                                             |
|                                       | Запись на программу дополнительного<br>образования                                                                                                    | Регион                    | г. Гусев<br>Понск<br>городской округ г. Райчихинск       |
|                                       | Найдите подходящую программу и запишите ребёнка на обучение<br>Для записи нужен сертификат дополнительного образования. Его<br>выдают детям от 5 до 17 лет включительно, проживающим в | Калининградская область 🔦 | г; Соободный<br>г. Тында                                 |
| 4                                     | суниципалитетах, где внедрили такую систему оплаты<br>Если у н. онку от сертификата, при получении услуги он будет<br>пущен авть как и ески                                            | Поиск                     | г, Шимановск                                             |
|                                       | Сластво за несколана боросов и узнаите, что делать далаше<br>Начать                                                                                                    | - M                       | уги Документы Заявления                                  |
|                                       |                                                                                                    | Алтайский край            | < Назад<br>В каком учебном году ребёнок начнёт обучение? |
|                                       |                                                                                                    | Калининградская обл       | Текущий 2024/25                                          |
|                                       |                                                                                                    | Архангельская область     | Следующий 2025/26                                        |

### 5. Выбрать программу

В поисковике введите название программы (группу, Ф.И.О педагога).

Если неизвестно название программы, вы можете воспользоваться разделом «ФИЛЬТРЫ», выбрать необходимые пункты.

Выберите группу и нажмите на кнопку «Записаться в эту группу».

| < <sub>Назад</sub><br>Что нужно для подачи заявления                                                                                                    | <ul> <li>назад</li> <li>Выберите программу</li> </ul>                                                      | < Назад<br>«Растим патриотов»                                                                                                    | <ul> <li>Казад</li> <li>Выберите группу обучения</li> <li>«Растим падриотов»</li> </ul>                                                                                                    |
|----------------------------------------------------------------------------------------------------|----------------------------------------------------------------------------------------------------|----------------------------------------------------------------------------------------------------|----------------------------------------------------------------------------------------------------|
| <ul> <li>Данные свидетельства о рождении ребёнка</li> <li>СНИЛС ребёнка</li> </ul>                                                                                                    | Беедите название труппы, ФИО редолога или дрес проведения занитий<br>Q<br>Фильтры (1) Карта   Списон       | 5-7 IFAGIMINI                                                                                                    | <ul> <li>Сверитуть</li> <li>Вверите 6980 педагога, назважее группы</li> <li></li></ul>                                                                                                    |
| Способ оплаты<br>Программы бывают бесплатные, оплатой сертификатом и с оплатой из личных<br>средств<br>Если сертификата нет, он выпускается автоматически в процессе записи на<br>портале. Как оплачивается обучение<br>Что дальше                                             | Гео/Азро. Технология. 6 кл<br>Долини мобылыный технопари.<br>Ака топун-28-<br>Возмежню бесплатное обучение | МАДОУ црр д/с №7 г. Завитинска<br>Чувство Родини-начинается у ребёнка с отношений в семье, и саньям<br>близовим людим. Это ворни, связывающие его с родиным домом. | Подготовительная группа (6-7 лет) (артикул 44732)<br>Педагог<br>Гушель С.П.<br>Место проведения занятий<br>676870, Амурская обл. т Заянтинск, ул Комсомольская, д 53<br>Период обучения<br>06.09.2024 - 22.05.2025 (34 часа)<br>Расписание: занятия |
| После рассмотрения заявления организатором крупка в пиный кабинет будет<br>направлен договор об обучении<br>Если организатору потребуется что-то уточник, он отпос оп запрос в личный<br>кабинет, либо свяжется с вами по телефону или элексонной почте<br>Перейти к заявлению | •ПромРобо/Промдизайн» Технология 5 кл.<br>Детохий мобыльный технолари<br>«Кланториум-28»<br>10-13 лет      | Описание программы<br>План занитий<br>Цели обучения<br>Результаты обучения<br>Особые условия<br>Чтобы записаться, выберите 1 из 2 отпрыст трупп<br>Выбрать группу  | ит. 15:10 – 15:40<br>Возраст учащнося<br>от 5 до 7 лет<br>Поли приема<br>до 15 челавая.<br>Доступлике способы оплаты<br>Бесплатно<br>Записаност в эту прукту                                                                                        |

#### 6. Заполнить все параметры, следуя подсказкам

Для подачи электронного заявления вам нужно иметь под рукой:

- документ, удостоверяющий личность ребёнка, (свидетельство о рождении, nacnopm).

- СНИЛС ребёнка.

- документ, удостоверяющий личность родителя или законного представителя, (паспорт).

- для опекунов или законных представителей детей документ,

подтверждающий право представлять интересы ребёнка, (доверенность, удостоверение, постановление органов опеки).

- скан-копию документа, удостоверяющего личность ребёнка

в электронном виде (для ребёнка, достигшего 14-лет - паспорт).

- адрес электронной почты (e-mail).
- номер мобильного телефона.

- Когда планируете начать обучение? (выбрать используя календарь).
- Выбрать способ оплаты.
- Кого из детей вы хотите записать на кружок?
- (выбрать, при необходимости добавить).
- Проверьте данные ребёнка.
- (в случае обнаружения неточностиотредактируйте).

#### Когда планируете начать обучение?

Растим патриотов», Подготовительная группа (6-7 лет) (артинул 44732)

|       |      |      |      |      | ļ         | 8   |         |
|-------|------|------|------|------|-----------|-----|---------|
| Ma    | рт - | į    | 20   | 25 . | 1         | >   |         |
| (199) | -ar  | - 44 | -907 | (er) | <u>95</u> | nr. | DAIHTS. |
|       |      |      |      |      |           | 3   |         |
|       | 3    | 5    |      | 7    | 8         | 8   |         |
|       |      |      |      | 38   | 括         | 36. |         |
|       |      |      | 20   | 21   | 22        | 23  |         |
| 24    | 25   | 26   | 27   | 28   | 29        | 30  |         |
| 31    |      |      |      |      |           |     |         |

#### Выберите способ оплаты

(Растим патриотов», Подготовительная группа (6-7 лет) (пртикул (44732)

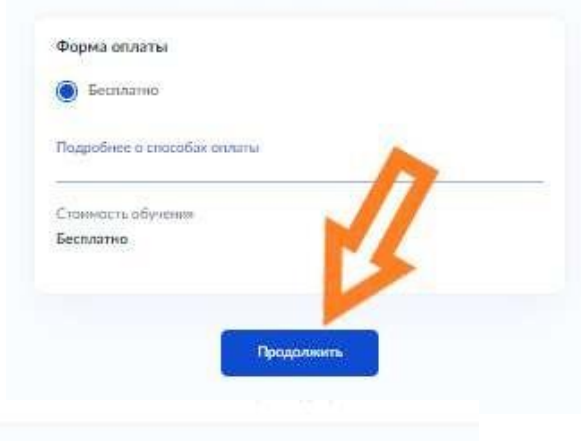

€ Назад

Проверьте данные ребёнка

Олег 10лет Иванов Олег Сергеевич Дата рождения

27.03.2015

Свидетельство о рождении

Серия и номер

10-2658-0

05.04.2015

Кем выдано отдел ЗАГС по т. Благовещено: и Благовещенскому району управлении ЗАГС Личурской области С Редовтировать

| бавить данные робёнка  |   |
|------------------------|---|
| Олег                   | ~ |
| Дабавить данные ребенк | 1 |

< Hang

- Проверьте СНИЛС ребёнка.
   (в случае обнаружения неточности-отредактируйте).
- Укажите адрес постоянной регистрации ребёнка.
- Проверьте ваши данные.
- Проверьте ваш номер телефона.
- Проверьте вашу электронную почту.
- Проверьте свой адрес постоянной регистрации.
- Отправьте заявление.

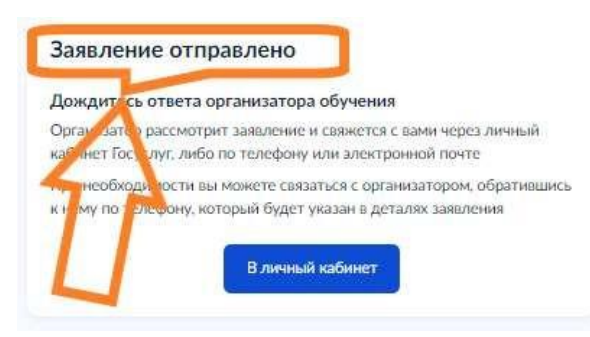

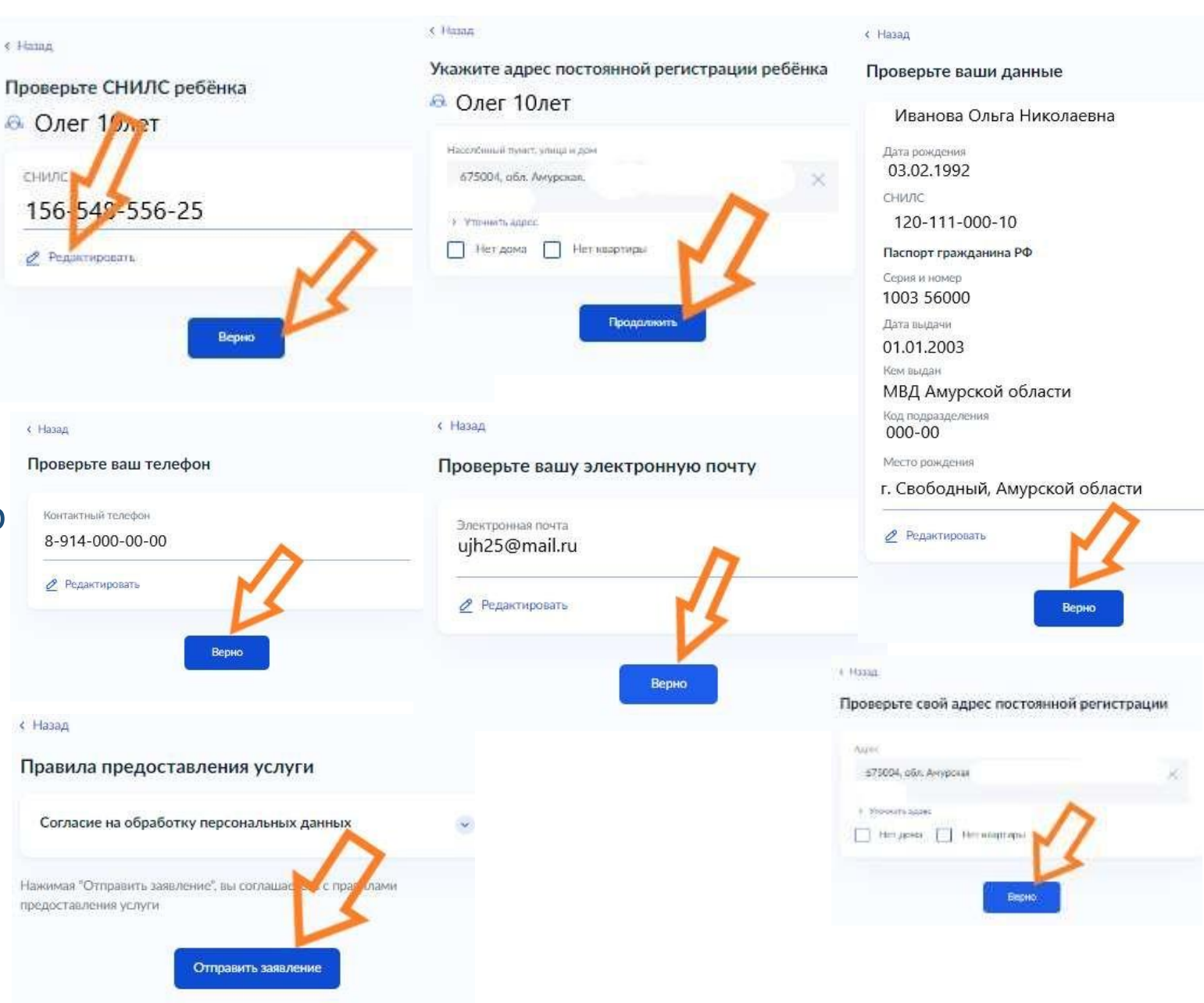